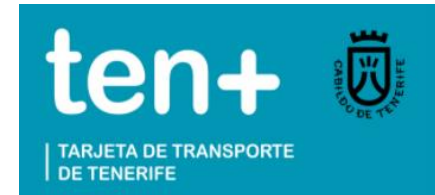

Para poder emitir una factura nominativa, es imprescindible tener un registro con tus datos personales en la web, por lo que debes CREAR UNA CUENTA

| ten+                                                                          |                                                       | Español 🗸                                                         |
|-------------------------------------------------------------------------------|-------------------------------------------------------|-------------------------------------------------------------------|
| TARJETA DE TRANSPORTE<br>DE TENERIFE                                          | Portal web de ventas p                                | ara usuarios de la tarjeta de transporte de Tenerife              |
| Área Personal 🗸 🛛 Atención al C                                               | Cliente 🗸                                             |                                                                   |
| Acceder aquí<br>Email * () :                                                  | Los campos marcados con aste<br>atender la solicitud. | risco (*) son obligatorios. De no ser cumplimentados, no se podrá |
| Contraseña * 🕡 :                                                              | Crea una cuenta                                       |                                                                   |
| ¿Olvidó su contraseña?                                                        | Email * 0 :                                           | Confirmar email *:                                                |
| Crea una cuenta<br>* Campos requeridos                                        | Contraseña * 🜒 :                                      | Confirmar contraseña *:                                           |
| Ayuda al cliente                                                              | Datos personales                                      |                                                                   |
| Contacte con nosotros<br>(+34) 922 10 99<br>88                                | Tratamiento *:                                        | Nombre *:                                                         |
| Lunes a Domingo: 08:00 -<br>20:00 h<br>Accede al video explicativo<br>de TEN+ | Primer Apellido *:                                    | Segundo Apellido *:                                               |
|                                                                               | Idioma *:                                             | Fecha de nacimiento *:<br>✓                                       |

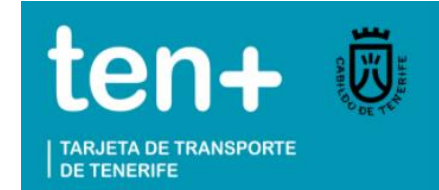

#### **ACEPTA** la Política de Datos y Términos y Condiciones de la Tarjeta tenmas

| Idioma *:                 | Fecha de nacimiento *:               |
|---------------------------|--------------------------------------|
|                           | ~                                    |
| Tipo de documento *:      | Número de documento *:               |
|                           | ~ [                                  |
| Dirección *:              | Dirección adicional:                 |
|                           |                                      |
| Municipio *:              | Codigo postal *:                     |
| -                         | ✓                                    |
|                           |                                      |
| Commación                 |                                      |
| He leído y acepto la Polí | itica de Protección de Datos aquí. * |
| He leído y acepto las CC  | DMUNICACIONES COMERCIALES aquí       |
| He leído y acepto los TÉ  | RMINOS Y CONDICIONES TARJETA aquí. * |
|                           |                                      |
| Campos requeridos         |                                      |
|                           |                                      |
|                           |                                      |

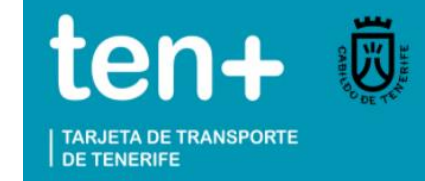

#### **INICIA SESIÓN** con el correo electrónico y contraseña con el que te has registrado

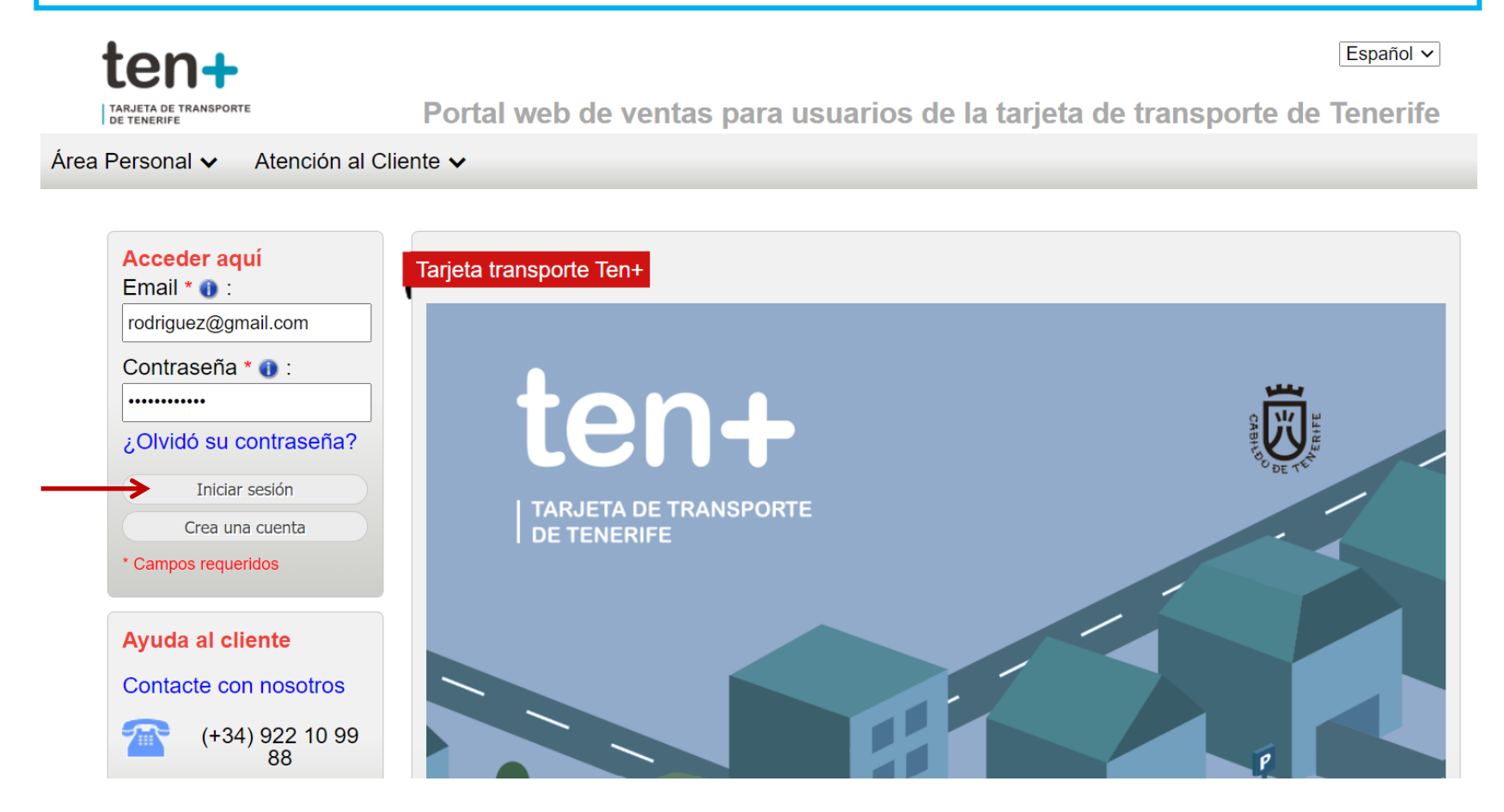

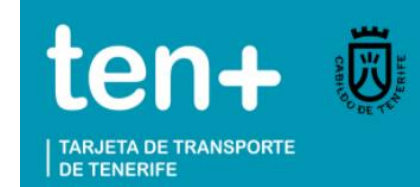

## **AVISO IMPORTANTE**

Ya puedes emitir tu factura nominativa una vez que has creado tu cuenta, pero RECUERDA

> Que el sistema sólo te permite emitirla UNA SOLA VEZ

Por lo que debes extremar precauciones para no cometer errores. Revisa los datos introducidos antes de emitir la factura

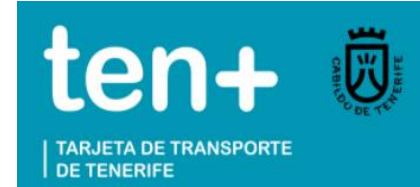

Para emitir la factura de una recarga realizada en una expendedora u oficinas comerciales del tranvía, oficinas de Titsa y puntos de venta autorizados, necesitas disponer de la tarjeta tenmas y comprobante de la recarga realizada en la misma

| Metropo<br>Tenerif<br>Carrete<br>Cuesta-<br>San Cri<br>Teléfon | olitano de<br>fe S.A. A38620209<br>era General La<br>Taco, 124. C.P. 38108<br>Istobal de La Laguna<br>no: 922.099.119 |
|----------------------------------------------------------------|----------------------------------------------------------------------------------------------------|
| Número<br>FSC-EXP.                                             | Factura:<br>/11026/57535/2021                                                                                         |
|                                                                | RECARGA TARJETA                                                                                                    |
| Fecha<br>Num. Chi<br>Tar. ten<br>Parada<br>Máquina             | : 03-02-21 13:01<br>Lp: 1151728268233344<br>h+: 101022500070560<br>: EXPCAR2<br>: 11026                               |
|                                                                | Bono monedero                                                                                                    |
| Precio T                                                       | ítulo : 5,00 €                                                                                                    |
| Pago ant<br>devengo                                            | icipado que no supone<br>del IGIC                                                                                     |
| TOTAL A                                                        | PAGAR : 5,00 €                                                                                                    |
| Efertin                                                        | 1 E 00 C                                                                                                    |

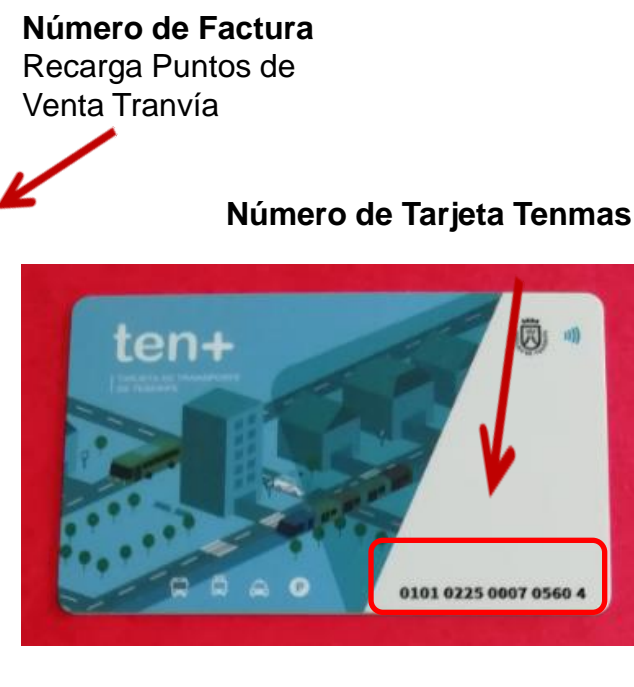

Número de Factura Recarga Puntos Autorizados de Titsa

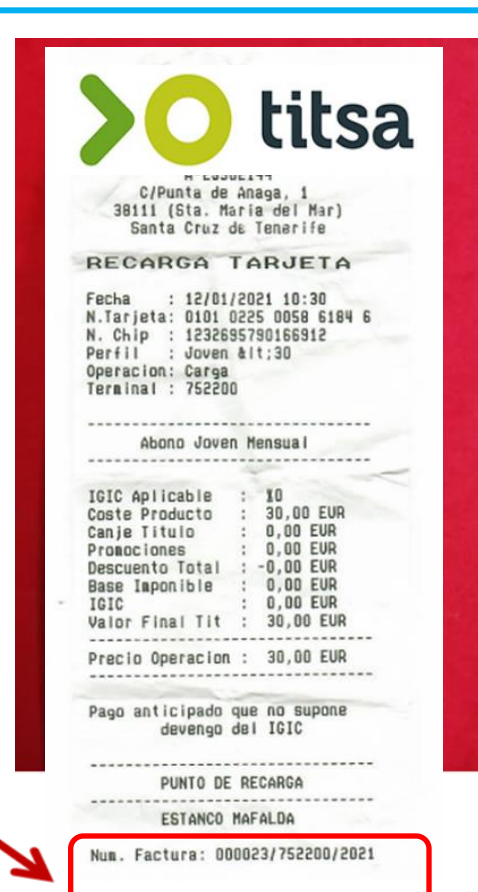

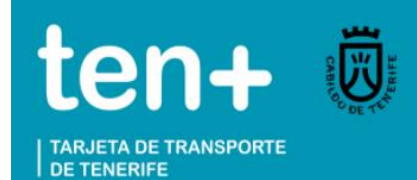

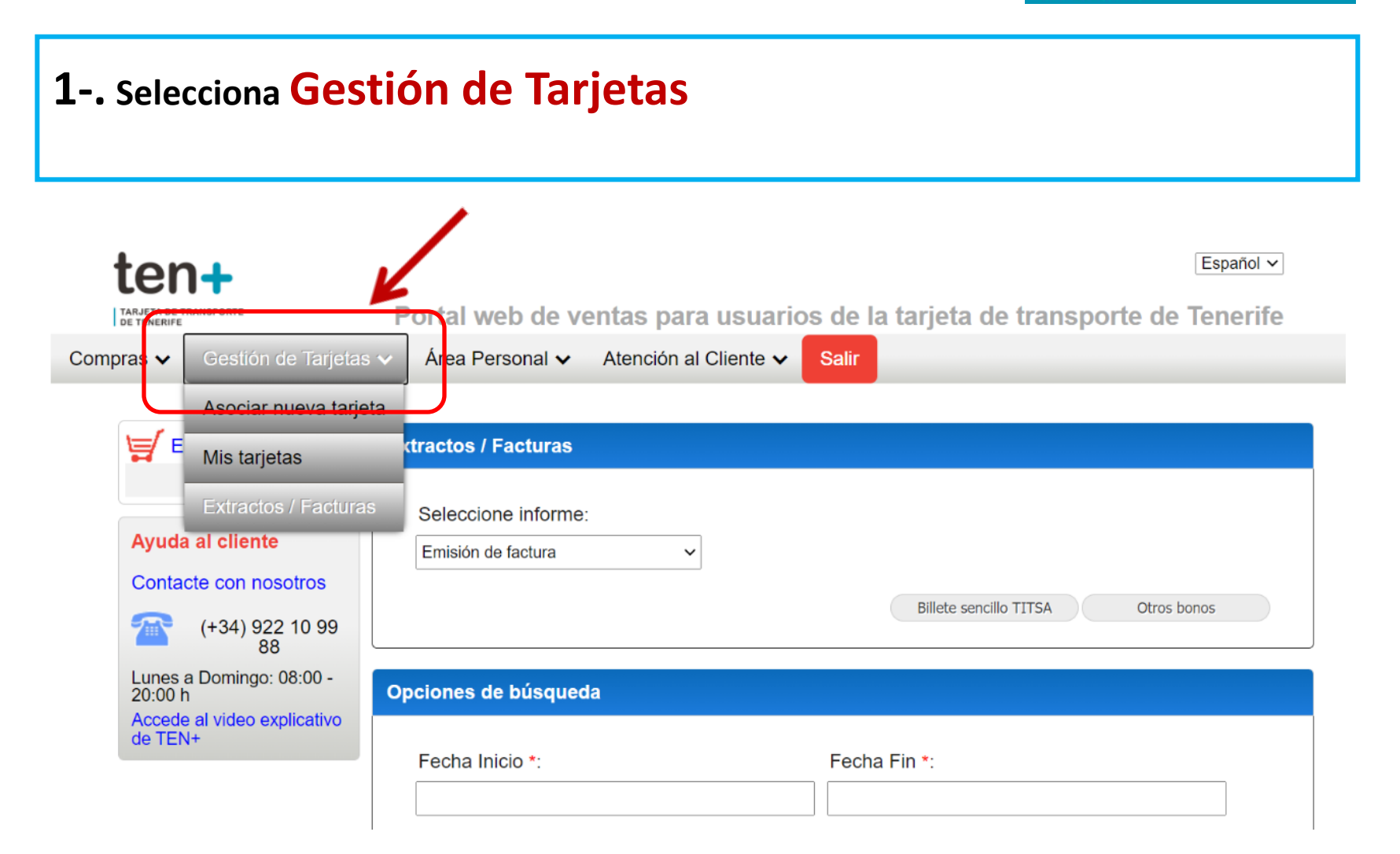

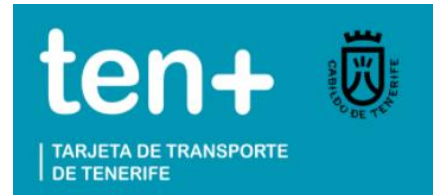

### 2-. Selecciona Extractos / Facturas dentro de Gestión de Tarjetas

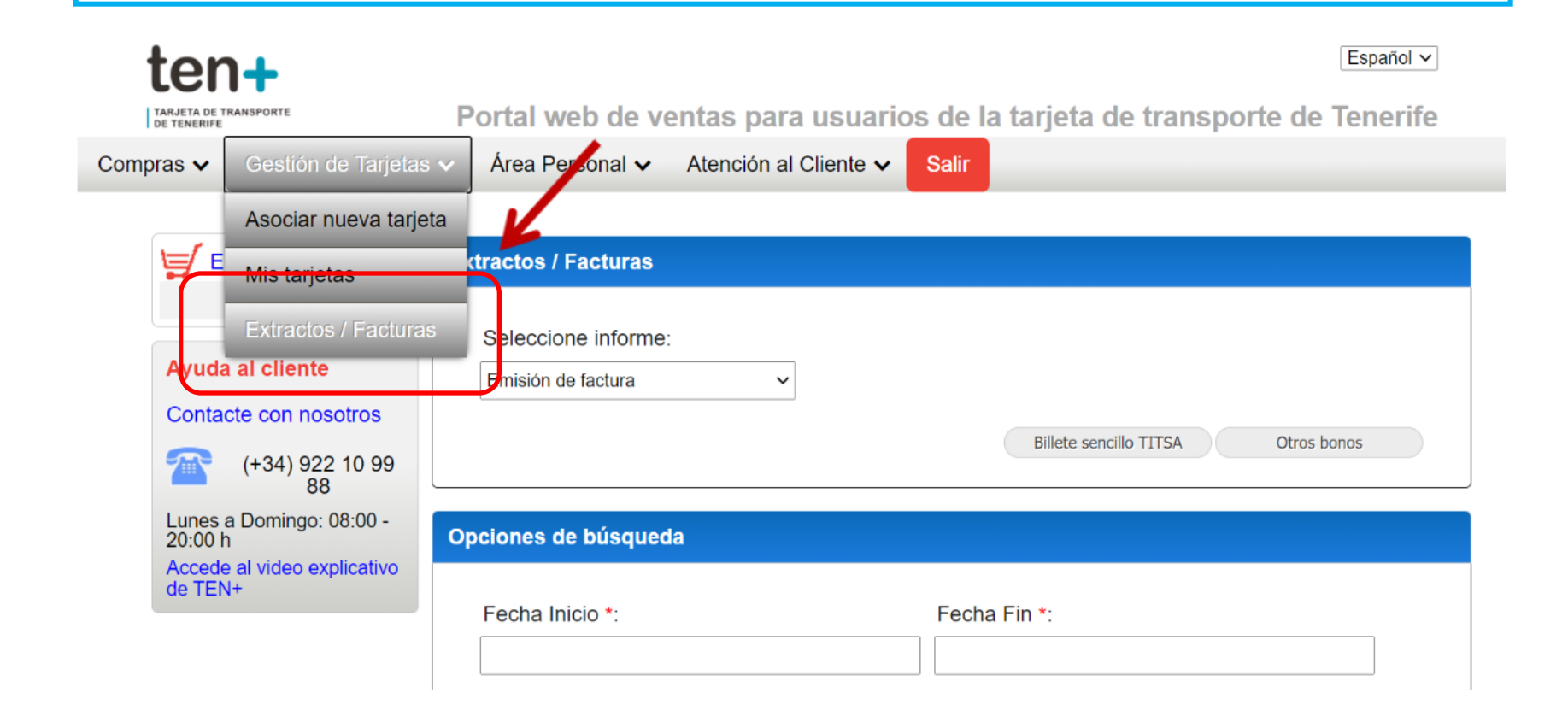

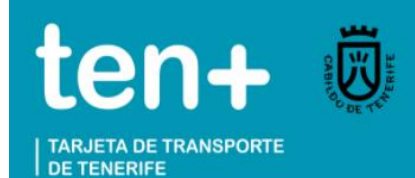

### 3-. Selecciona Informe: Emisión de Factura

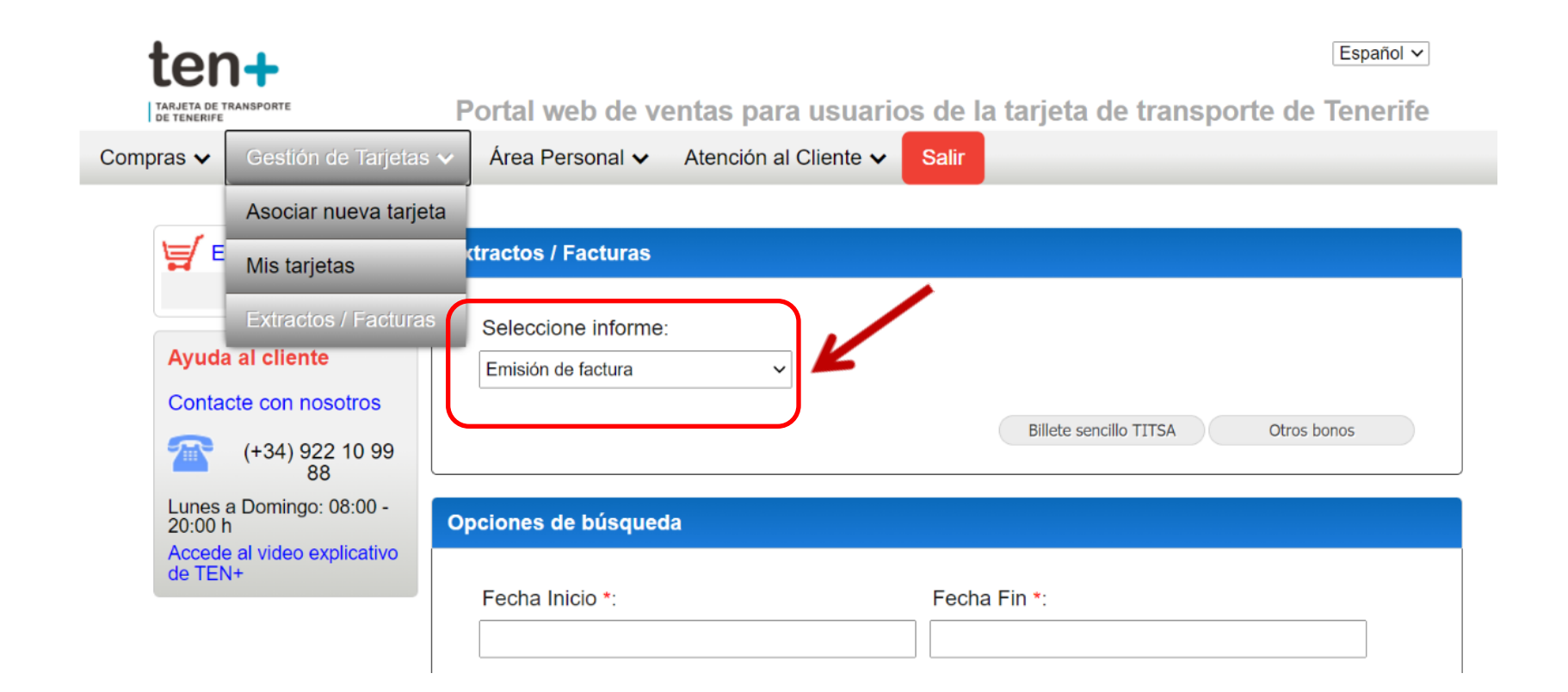

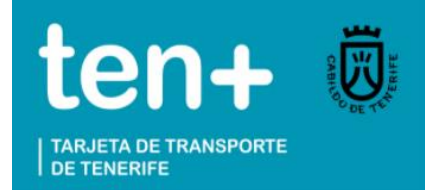

### 4-. Selecciona Otros bonos (si no se trata de Billete sencillo Titsa)

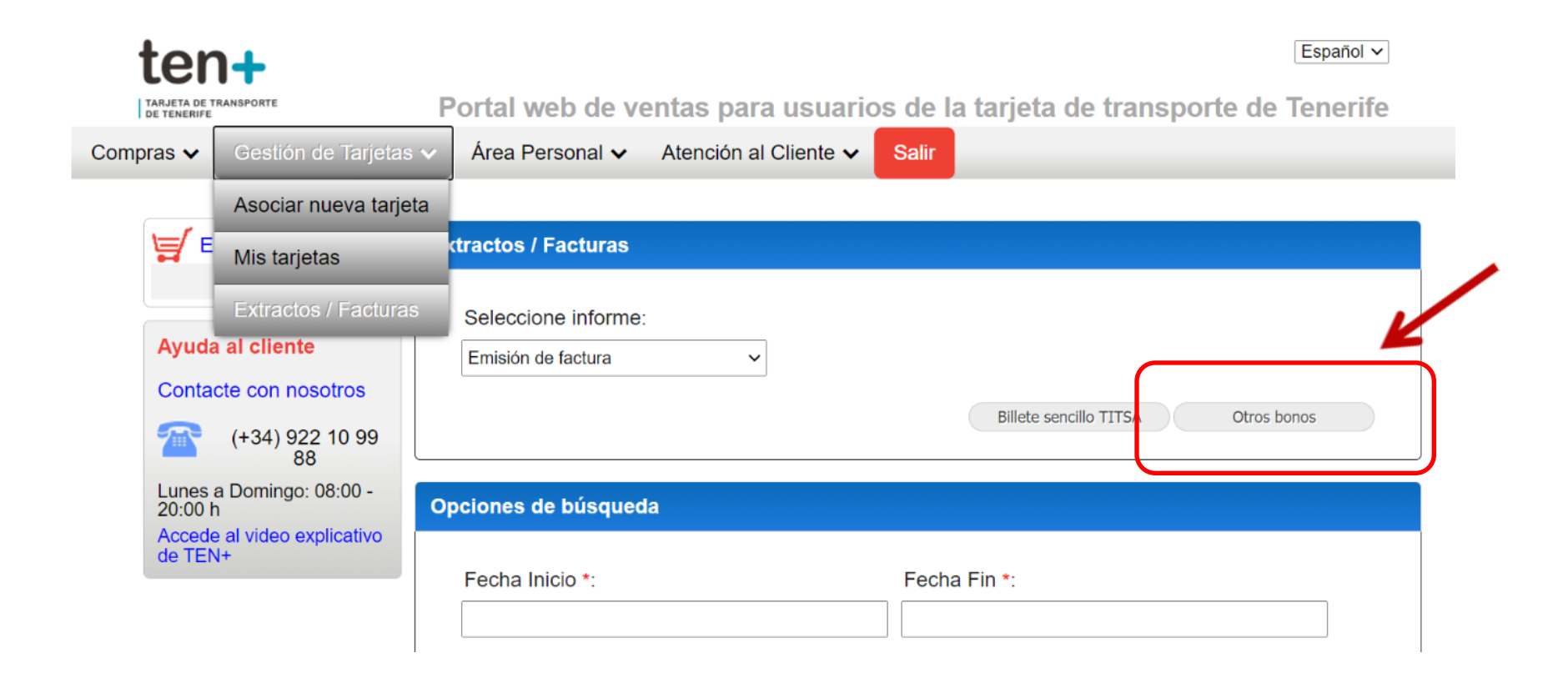

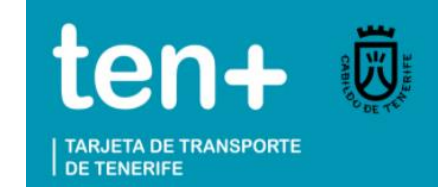

**1-.** Introduce el **Número de Factura** de tu comprobante de recarga DEBES RESPETAR EL FORMATO CON MAYÚSCULAS, GUIONES Y BARRAS

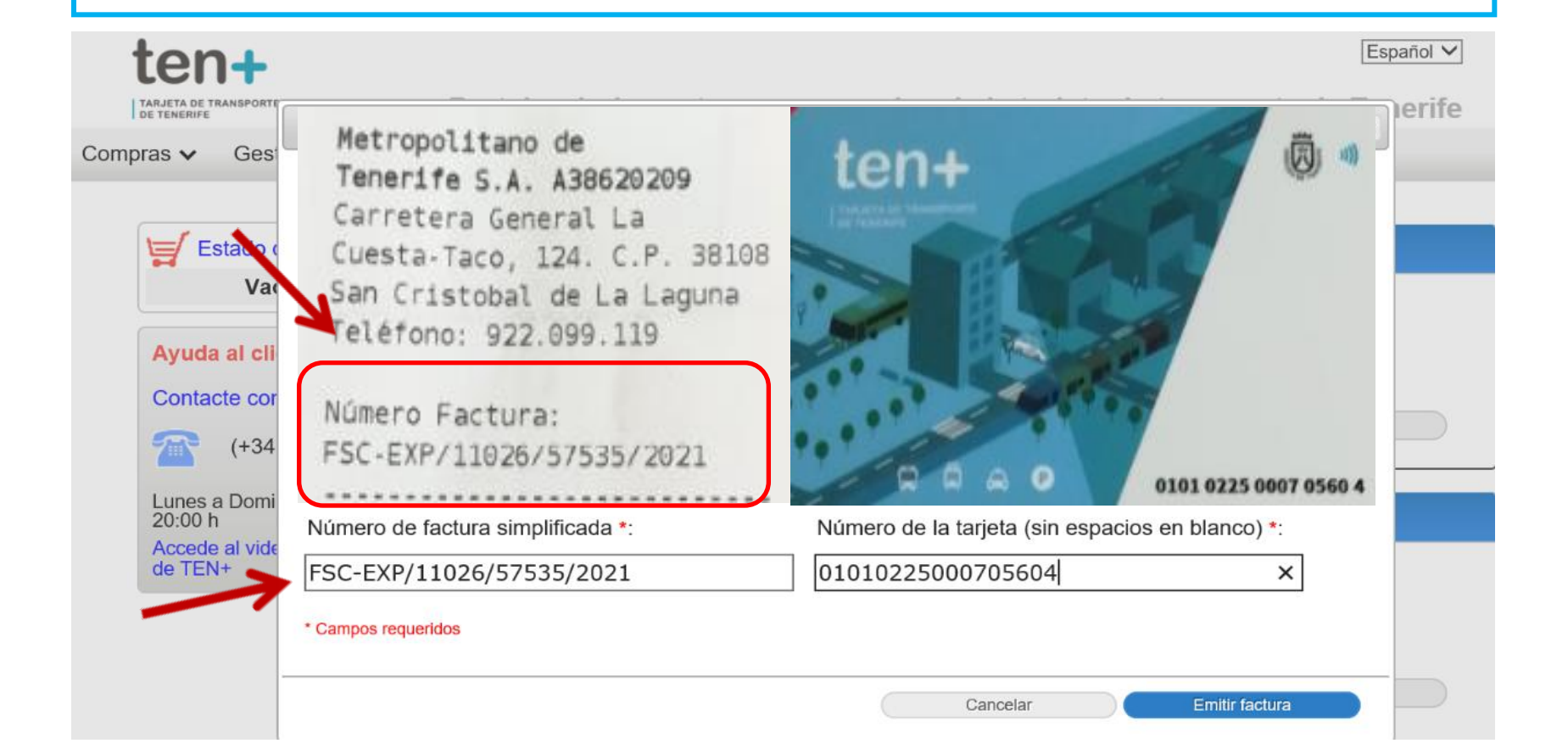

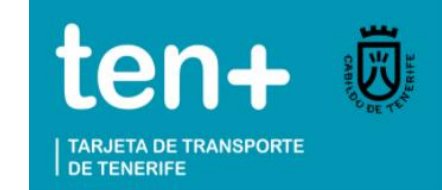

2-. Introduce el Número de tu tarjeta tenmas que aparece en la cara delantera sin espacios en blanco

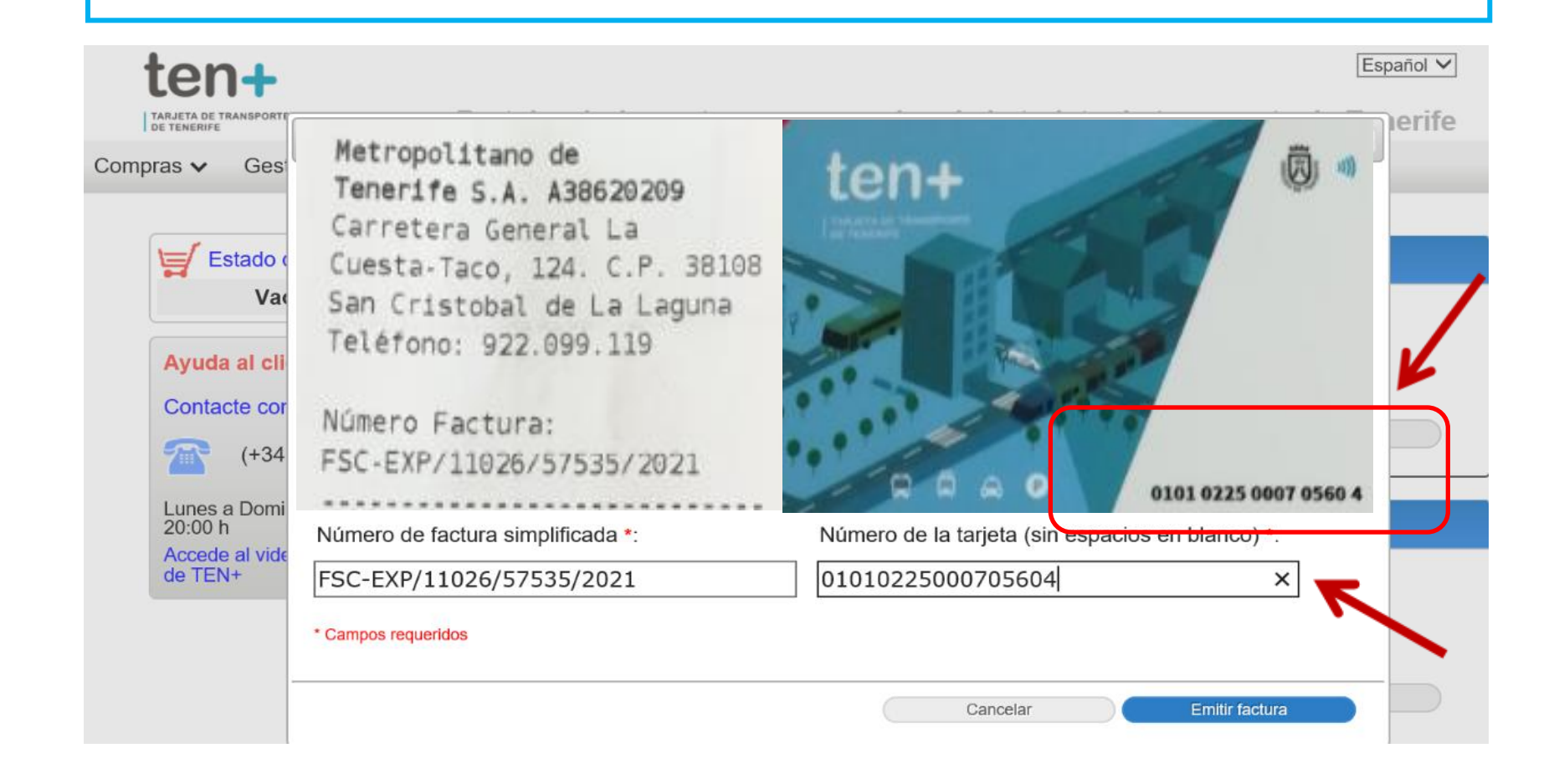

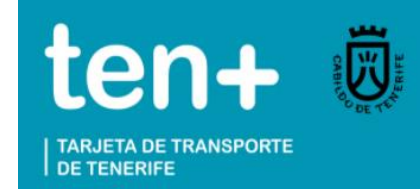

En el apartado Tipo de documento podrás seleccionar DNI para una factura personal o CIF si deseas emitirla a nombre de una EMPRESA

| DE TENERIFE                  | Factura nominativa   |                        |
|------------------------------|----------------------|------------------------|
| oras 🗸 Gesi                  | Tipo de documento *: | Número de documento *: |
| Estado o<br>Vao              | DNI<br>CIF           | Primer Apellido *:     |
| Ayuda al cli<br>Contacte cor | Segundo Apellido *:  | Dirección *:           |
| <b>(+34</b>                  | Dirección adicional: | Municipio *:           |
| Lunes a Domi<br>20:00 h      |                      | ~ <b>`</b>             |
| Accede al vide<br>de TEN+    | Codigo postal *:     | País *:                |
|                              |                      | <b>`</b>               |

REVISA Y CORRIGE POSIBLES ERRORES ANTES DE GENERAR LA FACTURA RECUERDA QUE EL SISTEMA SÓLO TE PERMITIRÁ EMITIRLA UNA SOLA VEZ

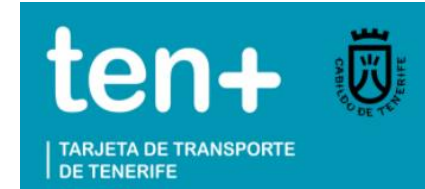

**COMPLETA** los campos obligatorios \* para generar la factura personalizada

| Primer Apellido *:                   |
|--------------------------------------|
| RODRIGUEZ                            |
| Dirección *:                         |
| CTRA. CUESTA - TACO, 124             |
| Municipio *:                         |
| La Laguna V                          |
| País *:                              |
| España ~                             |
| por defecto en las próximas facturas |
| •                                    |
|                                      |
|                                      |

REVISA Y CORRIGE POSIBLES ERRORES ANTES DE GENERAR LA FACTURA RECUERDA QUE EL SISTEMA SÓLO TE PERMITIRÁ EMITIRLA UNA SOLA VEZ

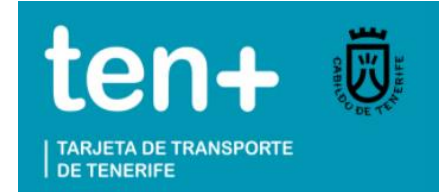

Pulsa a continuación GENERAR como último paso para obtener tu factura

| DE TENERIFE             | Factura nominativa             |                                      | ×        |
|-------------------------|--------------------------------|--------------------------------------|----------|
| ras ✔ Gest              | Nombre *:                      | Primer Apellido *:                   | <b>^</b> |
|                         | MARIA                          | RODRIGUEZ                            |          |
| Vac                     | Segundo Apellido *:            | Dirección *:                         |          |
|                         | RODRIGUEZ                      | CTRA. CUESTA - TACO, 124             |          |
| Ayuda al cli            | Dirección adicional:           | Municipio *:                         |          |
| Contacte cor            |                                | La Laguna 🗸 🗸                        |          |
| (+34                    | Codigo postal *:               | País *:                              |          |
| Lunes a Domi<br>20:00 h | 38108                          | España ~                             |          |
| Accede al vide de TEN+  | Deseo establecer estos datos p | por defecto en las próximas facturas |          |
|                         | * Campos requeridos            |                                      |          |
| -                       |                                | Cancelar Generar                     |          |

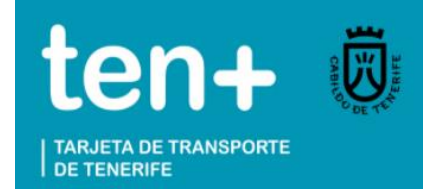

#### Una vez emitida la factura, puedes descargarla en archivo pdf o imprimirla

| Factura de compr<br>Fecha emisión de<br>Punto de venta 11          | ra<br>e factura: 05/02/2021 10:34:14<br>1026                                                          | Metropolitano de Tenerife S.A.<br>Carretera General La Cuesta-Taco, Nº 124<br>38108 San Cristóbal de La Laguna<br>NIF: A38620209<br>TEL.: 922 109 988                                      | Industrial de la constante                            |
|--------------------------------------------------------------------|----------------------------------------------------------------------------------------------------|----------------------------------------------------------------------------------------------------|-------------------------------------------------------|
| Nombre: ROD                                                        | RIGUEZ RODRIGUEZ MARIA                                                                                | NIF:                                                                                                    |                                                       |
| Dirección: CTF                                                     | RA. CUESTA - TACO, 124                                                                                | C. P.: 38108                                                                                                    |                                                       |
| Municipio: La I                                                    | Laguna                                                                                                |                                                                                                    |                                                       |
|                                                                    |                                                                                                    |                                                                                                    | I                                                     |
| Número de Fa<br>Factura simplif                                    | ctura: FSC-TPW/MTSA/1957/2<br>ficada: FSC-EXP/11026/57535/                                            | 021<br>2021 Fecha factura simplificada: 03/02/                                                                                                    | 2021 13:01:14                                         |
| Número de Fa<br>Factura simplif<br>Código                          | ctura: FSC-TPW/MTSA/1957/2<br>ficada: FSC-EXP/11026/57535/<br>Descripción                             | 021<br>2021 Fecha factura simplificada: 03/02/<br>IGIC Unidades                                                                                                    | 2021 13:01:14<br>Precio                               |
| Número de Fa<br>Factura simplif<br>Código<br>010102250007          | ctura: FSC-TPW/MTSA/1957/2<br>ficada: FSC-EXP/11026/57535/<br>Descripción<br>Recarga Monedero General | 021<br>2021 Fecha factura simplificada: 03/02/<br>IGIC Unidades<br>Pago anticipado que no 1                                                                                                | 2021 13:01:14<br>Precio<br>5.00 €                     |
| Número de Fa<br>Factura simplif<br>Código<br>010102250007<br>05604 | ctura: FSC-TPW/MTSA/1957/2<br>ficada: FSC-EXP/11026/57535/<br>Descripción<br>Recarga Monedero General | 021<br>2021 Fecha factura simplificada: 03/02/<br>IGIC Unidades<br>Pago anticipado que no 1<br>supone devengo del IGIC                                                                     | 2021 13:01:14<br>Precio<br>5.00 €                     |
| Número de Fa<br>Factura simpli<br>Código<br>010102250007<br>05604  | ctura: FSC-TPW/MTSA/1957/2<br>ficada: FSC-EXP/11026/57535/<br>Descripción<br>Recarga Monedero General | 021<br>2021 Fecha factura simplificada: 03/02/<br>IGIC Unidades<br>Pago anticipado que no 1<br>supone devengo del IGIC<br>Base Imponible                                                   | 2021 13:01:14<br>Precio<br>5.00 €<br>5.00 €           |
| Número de Fa<br>Factura simplif<br>Código<br>010102250007<br>05604 | ctura: FSC-TPW/MTSA/1957/2<br>ficada: FSC-EXP/11026/57535/<br>Descripción<br>Recarga Monedero General | 021<br>2021 Fecha factura simplificada: 03/02/<br>IGIC Unidades<br>Pago anticipado que no 1<br>supone devengo del IGIC<br>Base Imponible<br>Pago anticipado que no supone devengo del IGIC | 2021 13:01:14<br>Precio<br>5.00 €<br>5.00 €<br>0.00 € |